## Gerar XML para o Contador

- 1° Passo: Modulo Estoque
  - > Utilitários
  - Importação / Exportação
  - Nota Fiscal Eletrônica

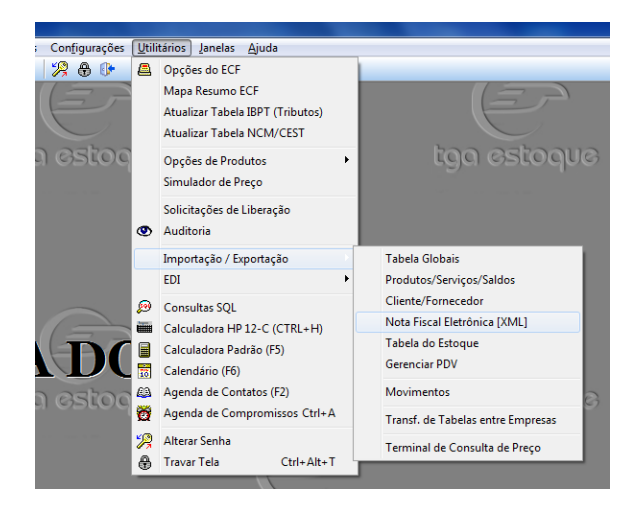

2° Passo

- Informar o Caminho
- Informar Filial
- Informar Período
- Marcar: Cancelamento / Inutilização / Carta de Correção / Gerar PDF
- Clicar em Processar

| 🞯 Exportação/Importação de XML                             |
|------------------------------------------------------------|
| Exportação Importação                                      |
| Exportação de Xml NF-e                                     |
| Caminho:                                                   |
| e                                                          |
| Filial                                                     |
|                                                            |
| Grupo                                                      |
|                                                            |
| rapricance                                                 |
| Paríoda:                                                   |
| até 🛛 Gerar PDF NF-e/NFC-e                                 |
| Exportar Eventos                                           |
| 🔽 Cancelamento 🦳 Inutilização 🦳 Carta de Correção          |
| ⓒ NF-e/NFC-e C NFS-e C CT-e C NFeEntrada C CF-eSat C MDF-e |
|                                                            |
| Processar Processar / Enviar E-Mail                        |

Repetir o 2° Passo para NF-e Entrada